Atualizada em: 05/08/2021

## **BACCESSON BACCESSON BACCESSON Como alterar imagens em massa dos**

## anúncios de um produto

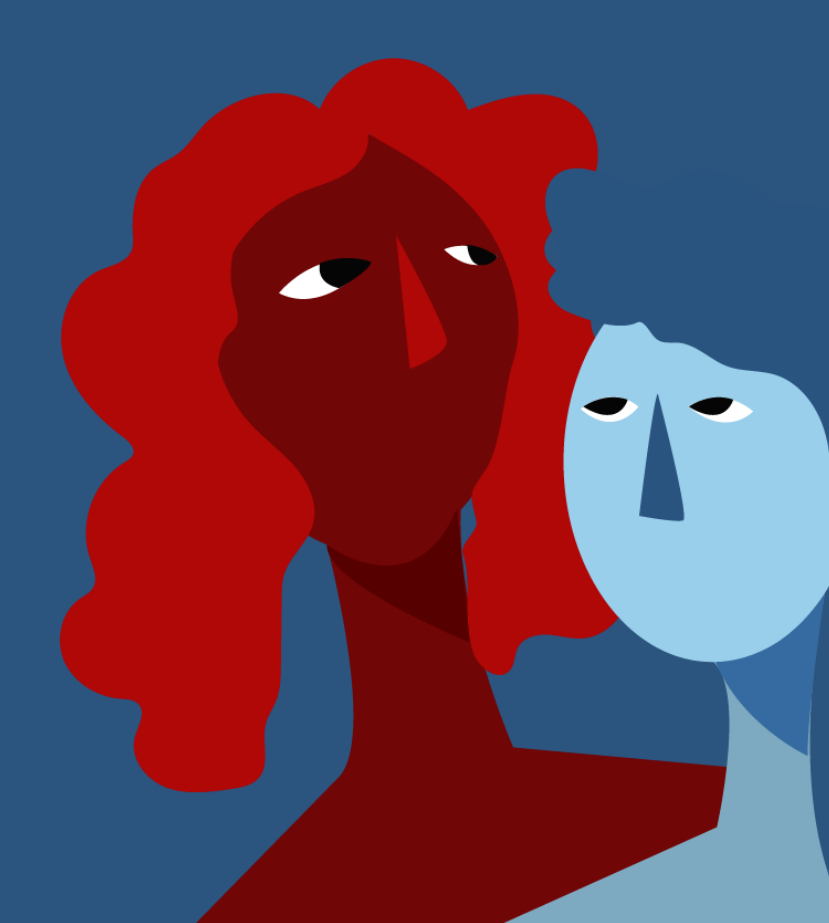

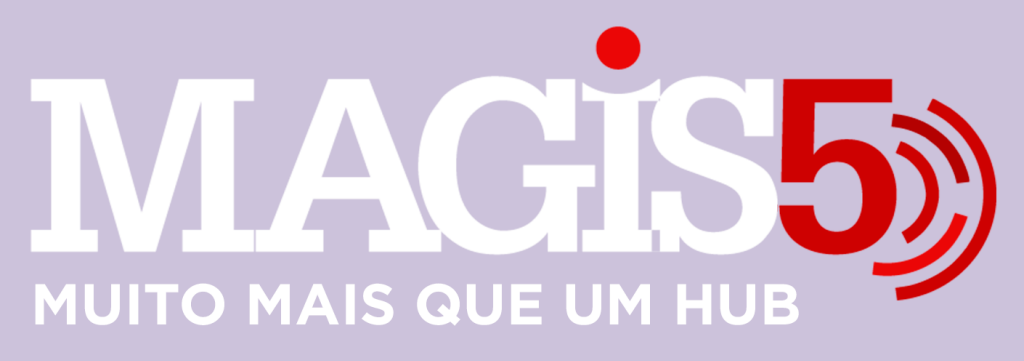

## Gerencie vários CNPJs

Automatize sua expedição para escalar vendas

**Integre** sua loja aos principais **marketplaces** do Brasil

Crie **kit de anúncios** para aumentar seu **ticket médio** 

Automatize a impressão de notas fiscais e etiquetas Bem-vindo(a) ao Magis5, a partir de agora você conta com um plataforma que irá automatizar seu negócio!

Nesse manual iremos aprender como realizar integração com o Carrefour

Lembre-se que nossa equipe de suporte está disponível para auxiliar em qualquer eventual dificuldade que possa vir a ter! Para contatar nossa equipe basta acessar sua conta Magis5 e clicar no icone que se encontra no canto inferior direito da sua tela, assim você será conectado com um de nossos analistas.

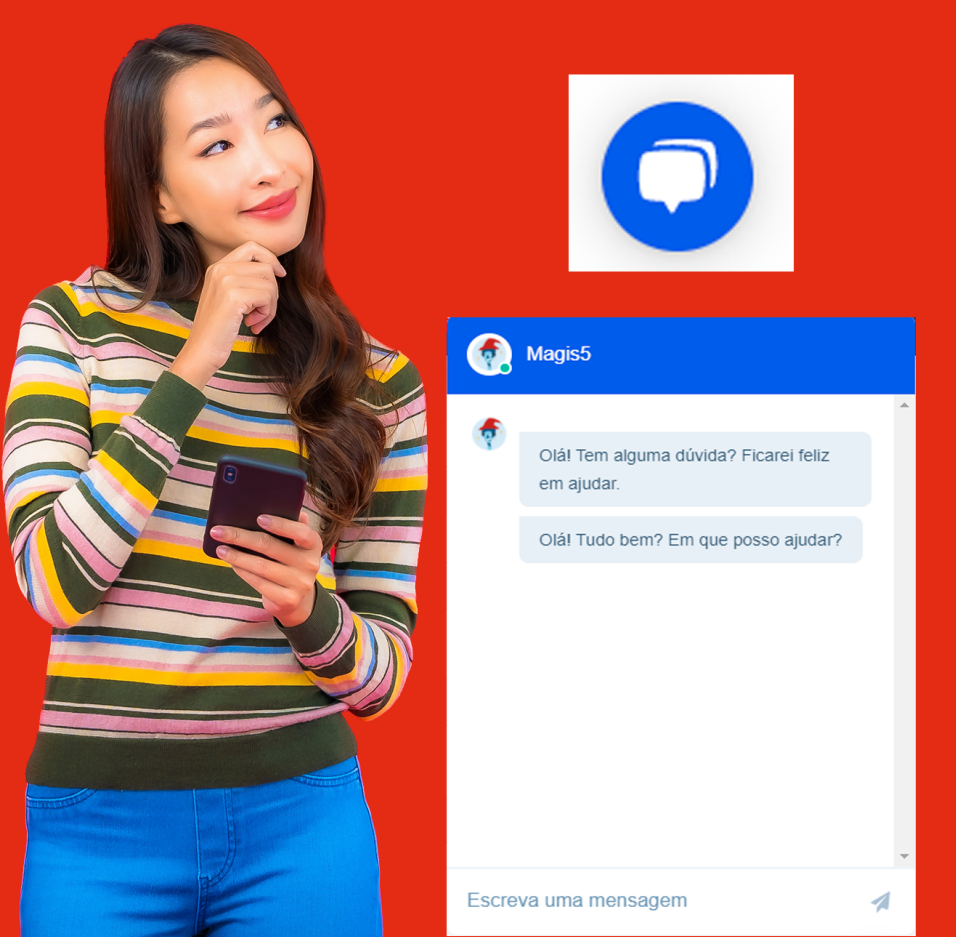

## Como alterar imagens em massa dos anúncios de um produto

No Magis5 vá em Produtos>Catálogo, localize o produto que queira alterar as imagens, clique nos ... > Editar .

|                 |                                       | brastemp                  | SKU: 1<br>Tipo do produto: Simples<br>Origem da mercadoria: | Micro-ondas Brastems<br>EAN:<br>Marca: BRASTEMP | p Bmu45 Com Grill 110v Preto 301 | Estoque: 0<br>Estoque forne<br>Estoque infin | 0<br>accedor: 0<br>lto: 0  | Clonar          |  |
|-----------------|---------------------------------------|---------------------------|-------------------------------------------------------------|-------------------------------------------------|----------------------------------|----------------------------------------------|----------------------------|-----------------|--|
| Ir              | magem                                 | Fornecedor                | Definição do produto                                        | Título/Especificações                           |                                  | Estoques                                     | Preço de cus               | B Editor        |  |
| Total de iter   | <b>ns filtrados:</b> 50<br>ar Todos 🗌 | Selecionar 4187 registrol | s)                                                          |                                                 |                                  | (( (                                         | 1 2 3 4 5 6 7              | 8 9 10 > >>     |  |
| Funcionali      | idades                                |                           |                                                             |                                                 |                                  | Criar Prod                                   | uto Criar Produto Var      | iação(EM TESTE) |  |
| buscor          |                                       |                           |                                                             |                                                 | Selecione                        |                                              | Selecione                  |                 |  |
| h               |                                       |                           |                                                             |                                                 | É Variação:                      |                                              | com cálculo de margem:     |                 |  |
| Código de barra | 25:                                   |                           | Descrição:                                                  |                                                 | Selecione                        | ~                                            | Quantidade de anúncios:    | anúncios:       |  |
| ódigo de barra  | 19:                                   |                           | Descrição:                                                  |                                                 | Com pendência de publicação:     |                                              | Quantidade de anúncios:    |                 |  |
| Selecione 🗸     |                                       |                           | SKU:                                                        |                                                 | Selecione                        | ~                                            | ← Estoque menor ou igual a |                 |  |
| ornecedor/Cat   | álogo:                                | tos - catalogo            | Skut                                                        |                                                 | Tipo do produto:                 |                                              | Estoque menor ou igual a:  |                 |  |
| FILLO           | 10 - Floqu                            | tos - catalogo            |                                                             |                                                 |                                  |                                              |                            |                 |  |

Altere as fotos para as que deseja que vá para os anúncios. Acima das fotos habilite a opção "Utilizar fotos do catálogo em todos os anúncios".

| MAGIS 10 Percent                                                                                                    | 🙆 снамыцыя 🕰       |  |  |  |  |  |  |  |
|----------------------------------------------------------------------------------------------------|--------------------|--|--|--|--|--|--|--|
| 🗶 Dachbeerd 😨 Produkts 🗸 🖉 Peddots 🗸 🐯 Compres 🗸 🥃 Especiajde 🗸 🗈 Cedelas V 🥃 Azerdimento V 🏐 Companyole                 | s 🗸 🗋 Minha fatura |  |  |  |  |  |  |  |
| Editar 💩 - Postum - Cellinge - Ether                                                                                     | Atuolizor          |  |  |  |  |  |  |  |
| Dados gerais Descrições Picha técnica Margons e custos Dimensões Garandia Características Dados adicionais Cologoria edu | a Código Expedição |  |  |  |  |  |  |  |
| Adicionar produte til                                                                                                    |                    |  |  |  |  |  |  |  |
| Produtos que compõem o kit                                                                                               |                    |  |  |  |  |  |  |  |
| Utilicar fotas de calilitago em tedas os anúncos<br>Itragens (Ansate as insegres na ordem que deveja):                   |                    |  |  |  |  |  |  |  |
| 8                                                                                                    |                    |  |  |  |  |  |  |  |
|                                                                                                    |                    |  |  |  |  |  |  |  |

Finalize salvando o produto no botão 'Atualizar'.

Pronto, todos os seus anúncios vinculados a esse SKU serão alterados para as imagens do Catálogo.